附件5

## 网上提交材料办理指南

网上提交就是将现场确认需要提交的材料,扫描后通过网络上传 发送给认定机构,申请人不必到现场确认。

一、输入网址,点击"进入办理"

http://search.shandong.gov.cn/guide?innerCode=4783638&regionCode=371000000000

|                                                                 | <b>省人民政府</b>                                                                      |                  |                       |                | 2022年3月21日 星期一 智能机器人 |
|-----------------------------------------------------------------|-----------------------------------------------------------------------------------|------------------|-----------------------|----------------|----------------------|
| 合前                                                              | <b>王</b> 要闻动态                                                                     | 🛃 政务公开           | 💙 政务服务                | <b>69</b> 政民互动 | ② 走进山东               |
| 当前位置: 首页 > 一                                                    | -网通办 > 高级中学教师、中等职业                                                                | 业学校教师资格和中等职业学校家  | 实习教师资格认定              |                |                      |
|                                                                 |                                                                                   |                  |                       |                |                      |
| 高级中学教师                                                          | 、中等职业学校教师资格                                                                       | 各和中等职业学校实习       | 牧师资格认定威海市             |                | 进入办理                 |
| 高级中学教师<br>高级中学教师、<br>基本编码: 370105<br>实施编码: 113710<br>本事项由 威海市行动 | 、中等职业学校教师资格<br>中等职业学校教师资格和中等<br>001002<br>00494416240Y3370105001002<br>众甲基联系局提供服务 | 各和中等职业学校实习就师资格认定 | 牧师资格认定 <sub>成海市</sub> |                | 进入办理<br>在线咨询<br>问题反馈 |

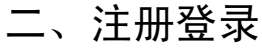

| 个人登录                   | :日本:1日二                                                                                                    |                       |
|------------------------|----------------------------------------------------------------------------------------------------|-----------------------|
| 账号家码登录 毛机哈证码           | ▲ 雪距小<br>个人登录:                                                                                                    | -                     |
|                        | 1、个人登录仅支持办理个人业务,如需办理法人业务,请选择"法人登录"界面)<br>行登录。<br>2、6人以目的生息收集,是工来在影易了处开展。                                                        | <sup>进</sup><br>省人民政府 |
| ⑧ 登录名/手机号/身            | <ol> <li>(1) 水下分肥大用。</li> <li>3、登录名为手机号时,若提示密码错误可通过"忘记密码"功能找回。</li> <li>4. 请使相归P3及[1) F版本(占击下载) 公额(占击下载) 360(占击下载) 等</li> </ol> | ≢ 均同(山本)              |
|                        |                                                                                                    | reditad.gov.ce        |
|                        | 关闭                                                                                                    | [审批监管平台               |
| 123 49 #17 (200 00 14) | 2 3 7 😔 电子社保卡                                                                                                    | ~                     |

## 三、全部勾选,点下一步

| 办理该项业务,需满足以下             | 申请条件,才能进行业务的                   | 的办理,请自检是否满足  | 符合请打√。        |              |
|--------------------------|--------------------------------|--------------|---------------|--------------|
| 长达到国家法定退休年龄,户            | 籍所在地、居住地 ( 须持有                 | 育当地居住证且在有效期P | 9)或就读学校所在地(仅. |              |
| 取材料                      |                                |              |               |              |
| 山田这面山冬 雪担/川八下            | 中洼材料 计数进行业务的                   | 动用 法白松县不自名;  |               |              |
| 海当地的一代身份证或户口             | 本或居住证或学生证(四法                   |              | (19件,共田頃11)。  |              |
| 名系统在线核验未通过的,             | 需提交学历证书,国(境)                   | 外学历应同时提交教育音  | 邓留学服务中心出具的《国  | (境)外学历认证书》   |
| 乐省申请教师资格人员体格请中等职业学校实习指导教 | <sup>会当表</sup><br>师资格的,需提交相当助理 | 工程师及以上专业技术取  | 务的职称证书或中级及以   | 上工人技术等级的资格证书 |
| 名系统在线核验未通过的,             | 需提交普通话水平测试等级                   |              | ****          |              |
|                          | 1.电于版 ( 型 匀 敦 帅 页 俗 网 9        | 甲位上位旧则成成, 勿止 | や用)           |              |

## 四、填写信息,联系地址写明,邮寄证书用

| ■ 基本信息 |                |        |                      |
|--------|----------------|--------|----------------------|
| 审批办件类型 | ● 个人 〇 企业 〇 项目 |        | 使用电子营业执照             |
| 证件类型:  | 身份证            | *证件编号: | *****                |
| *姓名:   | -              | *联系电话: | 176****              |
| 性别:    | ◎男⊖女           | 联系地址:  | XX市XX区XX路XX小区XX号楼XX室 |
| 籍贯:    |                | 邮箱:    |                      |
| 民族:    |                | 出生日期:  | <b>1</b>             |
| 学历:    | ~              | 政治面貌:  |                      |
| 国籍:    |                | 省份:    | ~                    |
|        |                |        |                      |

## 此页不必填写,直接点下一步

| - | 总投资:      | 万元       | 项目审批核准备案文号: |                              |
|---|-----------|----------|-------------|------------------------------|
|   | 项目地址:     |          |             |                              |
|   | 建设内容:     |          |             | <i>h</i>                     |
|   | 证照(批文)名称: | *        | 证照(批文)编号:   |                              |
|   | 证照(批文)期限: | *没有期限不填。 | 上传证照(批文)附件: | <mark>≫单击上</mark> 传 预览<br>图片 |

五、点击"选择附件",将提交材料的扫描版或照片(清晰可辨)上传。1、 3、6为必填项。第6项要求提交一寸免冠彩色白底正规证件照片电子版(应 与网上申报时上传相片同底版),做教师资格证用

|    | ייענען ר דריאגרי די אייאנ ר ד אאינאו                                |       | 争           | 坝骊码:4/83038     |
|----|---------------------------------------------------------------------|-------|-------------|-----------------|
| 0  | □ 阅读须知                                                              | 目申服信息 | <b>!</b> 申报 | 告知              |
| 序号 | 材料名称                                                                | 文件名   | □ 全选        | 文件操作            |
| 1  | ★ 威海当地的二代身份证或户口本或居住证或学生证<br>(四选一)                                   |       | □ 窗口提交      | 资料库 资料库         |
| 2  | ☆ 报名系统在线核验未通过的,需提交学历证书,国<br>(境)外学历应同时提交教育部留学服务中心出具的<br>《国(境)外学历认证书》 |       | □ 窗口提交      | 选择附件 资料库        |
| 3  | ☆ 山东省申请教师资格人员体格检查表                                                  |       | □ 窗口提交      | <b>金泽附件</b> 资料库 |
| 4  | ☆申请中等职业学校实习指导教师资格的,需提交相当助理工程师及以上专业技术职务的职称证书或中级及以上工人技术等级的资格证书        |       | □ 窗口提交      | 选择附件 资料库        |
| 5  | ☆ 报名系统在线核验未通过的,需提交普通话水平测试等级证书                                       |       | □ 窗□提交      | 选择附件 资料库        |
| 6  | ☆1寸免冠彩色白底正规证件照片电子版(应与教师<br>资格网申报上传相同底版,办证书用)                        |       | □ 窗口提交      | <b>选择附件</b> 资料库 |
|    | e e                                                                 |       |             |                 |

六、是否邮寄材料点击"否",点击提交完成

|                                             | 目申服信息                                             | • • • • • • • • • • • • • • • • • • • |
|---------------------------------------------|---------------------------------------------------|---------------------------------------|
| 提醒: 业务办理现提供邮寄件服务,如需邮寄<br>EMS邮寄和回寄免费,费用由成海政务 | /请选择邮寄服务,并正确填写邮寄信息;揽件<br>?中心承担; 催单或撤单请拨打电话11183进? | 时间早上8点到晚上5点(节假日不休)<br>5,用户一个小时后不能退单   |
| ■ 基本信息                                      |                                                   |                                       |
| -                                           | 个性化服务                                             |                                       |
| 是否邮寄材<br>料 〇是 ●否 一番件服务仅支持威;                 | 海市范围                                              |                                       |
|                                             |                                                   |                                       |
|                                             | 上一步    提交                                         | 暂存                                    |
|                                             |                                                   |                                       |

出现以下页面说明提交成功,网上提交材料结束,申请人请耐心 等待。2日内,审批机关将受理网上材料,受理结果通过短信告 知申请人。

|       |                 | 申报告知单                   |                         |
|-------|-----------------|-------------------------|-------------------------|
| 】基本信  | 息               |                         |                         |
| 种流水号: | 100101837470查询图 | 密码: <b>049034</b>       | 申办时间:2022-06-06 15:48:1 |
| 名称:   | 高级中学教师、中等       | 职业学校教师资格和中等职业学校实习教师资格认定 |                         |
| 受理单位: | 威海市行政审批服务       | 局                       |                         |
| 申请人:  | -               |                         |                         |
| 联系人:  | -               | 联系电话:                   |                         |